Making the USB to RS232 connection to ScribeEC 3000 SA Series.

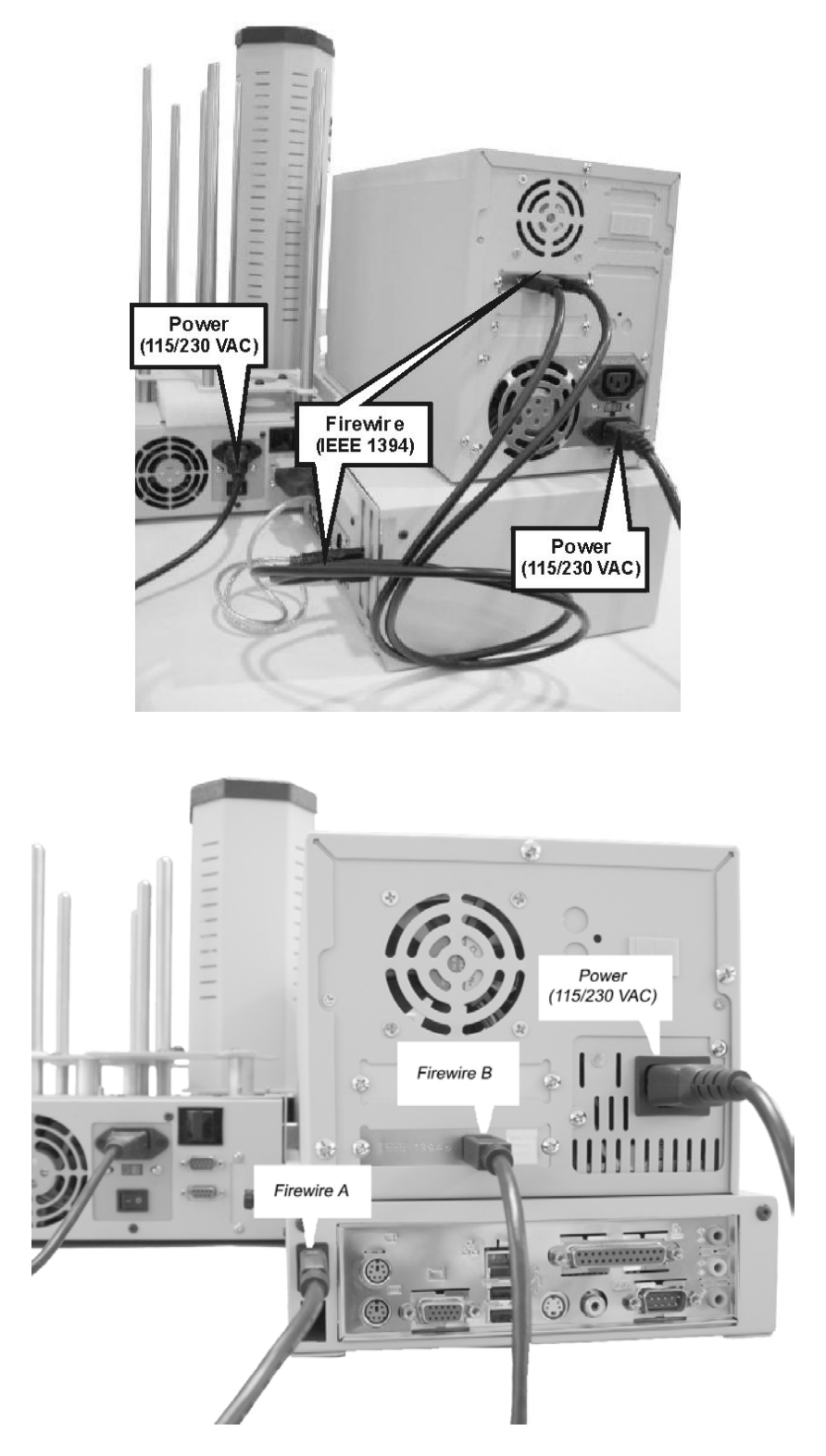

fig. 2 -- 3702EC ONLY USES 1 FIRE WIRE CABLE

## 1. 3704EC & 3706EC ONLY – SKIP IF SETTING UP 3702EC AS DRIVE BAY IS PRE-ALIGNED AT FACTORY

Please follow the instructions below to align the drive bay on the Scribe EC Standalone.

• From the main operating screen depicted below:

```
SELECT COPY OR COMPARE
```

• Press the "4" key. You will then be prompted to "Start Loader Test Mode?". Press the "Start/Yes" key to enter "Loader Test Mode"

| START L  | OADER | TESTER?     |
|----------|-------|-------------|
| ST 0 P = | NO    | START = YES |

• The following screen will appear. Place a CD in the 1<sup>st</sup> input area.

| [ | 0] = C [1 | ] = | [2] = A | [3] = R |
|---|-----------|-----|---------|---------|
| ſ | SELECT    | TES | Ť       |         |

- To align the drive tower, first press the number with corresponds to the "C" command for calibrate. Then press "I" for input. This will pick up a CD from the input area and place the CD in the drive. Inspect the placement of the CD and align the drive tower accordingly.
- After inserting a CD, press "A" for accept, and the arm will pick the CD out of the drive and place on the output spindle.
- Repeat process as necessary until you are satisfied with the alignment of the drive bay.

## **Aligning the Printer**

## 1. Selecting the Printer

To select the appropriate printer, do the following:

| At th | ne "Se | elect Co | py or   | Com   | npare,   | press    | the  | "2" k | aey |         |
|-------|--------|----------|---------|-------|----------|----------|------|-------|-----|---------|
| SEL   | ЕСТ    | C 0 1    | PY 0    | R     | СОМР     | ARE      |      |       |     |         |
| Fron  | n the  | Optior   | is Scre | en, p | oress th | ie ''5'' | to s | elect | the | printer |

5=PRINTER SELECT OPTION

Choose the printer you installed. The system will reboot.

## 2. Aligning the Printer

.

• After reboot, the main operating screen displays below:

| SELECT | COPY | 0 R | COMPAR | E |
|--------|------|-----|--------|---|
|--------|------|-----|--------|---|

• Press the "4" key. You will be prompted to "Start Loader Test Mode?" Press "Stop/No" to bypass "Loader Test Mode"

| START LOADEF | TESTER?     |
|--------------|-------------|
| STOP = NO    | START = YES |

• You will then be prompted to enter the "Printer Alignment" feature, as depicted below:

| PRINTER ALI | GNMENT?     |
|-------------|-------------|
| STOP = NO   | START = YES |

• Press the "Start/Yes" key to enter the "Printer Alignment" feature.

| PRE | SS  | ST | ART | 0 R  | ST | OP   |
|-----|-----|----|-----|------|----|------|
| PRI | NTE | R  | ALI | GNME | ΝT | TEST |

• Place a CD in the input area and press the "Start/Yes" key.

| OPENING | TRAY      |
|---------|-----------|
| PRINTER | ALIGNMENT |

• The automated arm will pick a disc up from the input area and place the CD so that it stops just above the printer tray. Check the alignment of printer and adjust accordingly. After the disc has been placed you will see the following screen:

| PRESS  | START | TO UNLO | DAD |
|--------|-------|---------|-----|
| PRINTE | R ALI | GNMENT  |     |

• Press the "Start/Yes" key. The disc will be unloaded from the printer tray. Repeat the process if further alignment is required.

www.mfdigital.com